## Jak zalogować się do Sklepu Google Play w odtwarzaczu Zidoo?

- 1. Otwórz aplikację Sklep Google Play. Po uruchomieniu i odczekaniu około 10 sekund zamknij.
- 2. Z głównego menu wybierz Opcje
- 3. Przejdź do zakładki Inne, a następnie podświetl opcję O aplikacji

| Ustawienia |                        |                             |                           |             |  |  |  |  |
|------------|------------------------|-----------------------------|---------------------------|-------------|--|--|--|--|
|            | Odtwarz                | oraz 💮 A                    | udio 🌐 🕀                  | Sieć 🗐 inne |  |  |  |  |
|            |                        |                             |                           |             |  |  |  |  |
|            | 😥 Wiatrak              | Ustawienia zaawansow        | ane >                     |             |  |  |  |  |
|            | Wyświetlacz czołowy    | Model:                      | Z10 Pro                   |             |  |  |  |  |
|            | Klawiatury             | MAC:                        | 80:0a:80:56:c3:7a         |             |  |  |  |  |
|            | Response time of the   | IP:<br>RAM:                 | 10.0.0.64<br>2.0G         |             |  |  |  |  |
|            | 💮 Aktualizacja         | Pamięć flash:               | 32.0G                     |             |  |  |  |  |
|            | 🛞 Reset i odzyskiwanie | wersja:<br>Wersja androida: | v6.3.40_G<br>9            |             |  |  |  |  |
|            | () 0 aplikacji         | GSF ID:<br>Web:             | <u>36</u><br>www.zidoo.tv |             |  |  |  |  |
|            |                        |                             |                           |             |  |  |  |  |

- 4. W przeglądarce internetowej, przejdź do strony http://www.google.com/android/uncertified
- Zaloguj się, a następnie wprowadź GSF ID widoczny na ekranie w polu Identyfikator Androida i naciśnij przycisk Zarejestruj.

| Rejestracja urządzenia |                                                                                                    | ::: | P |  |
|------------------------|----------------------------------------------------------------------------------------------------|-----|---|--|
|                        | Przegląd                                                                                                    |     |   |  |
|                        | Producenci urządzeń współpracują z Google, dzięki czemu mogą otrzymywać certyfikaty potwierdzające, że<br>urządzenia z Androidem i zainstałowanymi aplikacjami Google są bezpieczne i prawidłowo obsługują aplikacje. Aby<br>uzyskać certyfikat Play Protect, urządzenie musi pomyślnie przejść testy zgodności z Androidem. Jeśli na<br>urządzeniu z Androidem nie możesz dodać konta Google, to być może oprogramowanie urządzenia nie przeszło<br>pomyślnie tych testów lub producent nie przesłał ich wyników do zatwierdzenia przez Google. Takie urządzenie nie<br>ma certyfikatu Play Protect i może nie być bezpieczne. |     |   |  |
|                        | Jeśli jesteś użytkownikiem, który na swoim urządzeniu chce korzystać z niestandardowych ROM-ów, zarejestruj<br>urządzenie, przesylając identyfikator Androida w Google Services Framework (to nie jest<br>Settings.Secure.ANDROID_ID ani SSAID). Tę wartość można odczytać, używając polecenia powłoki ADB:                                                                                                    |     |   |  |
|                        | <pre>\$ adb root \$ adb shell 'sqlite3 /data/data/com.google.android.gsf/databases/gservices.db \     "select * from main where name = \"android_id\";"</pre>                                                                                                    |     |   |  |
|                        | Jdentyfikator Androida w Google Servic                                                                                                    |     |   |  |
|                        | Nie jestem robotem                                                                                                    |     |   |  |
|                        | Zarejestruj                                                                                                    |     |   |  |

6. Zrestartuj odtwarzacz, po upływie około 5 minut ponownie otwórz **Sklep Google Play** i zaloguj się zgodnie z instrukcjami podanymi na ekranie.